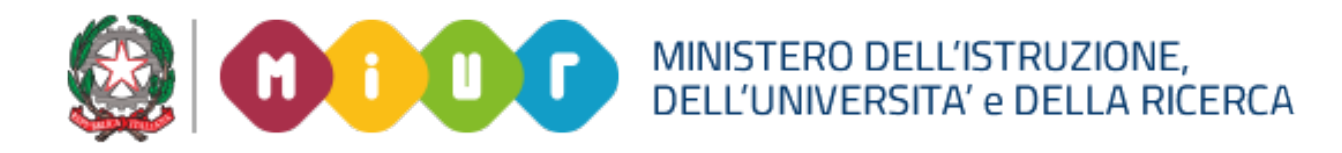

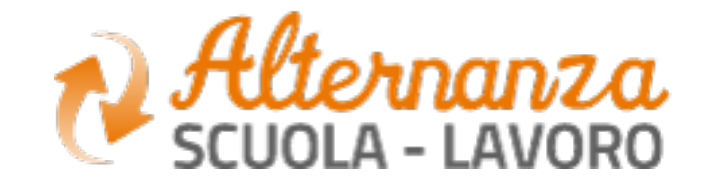

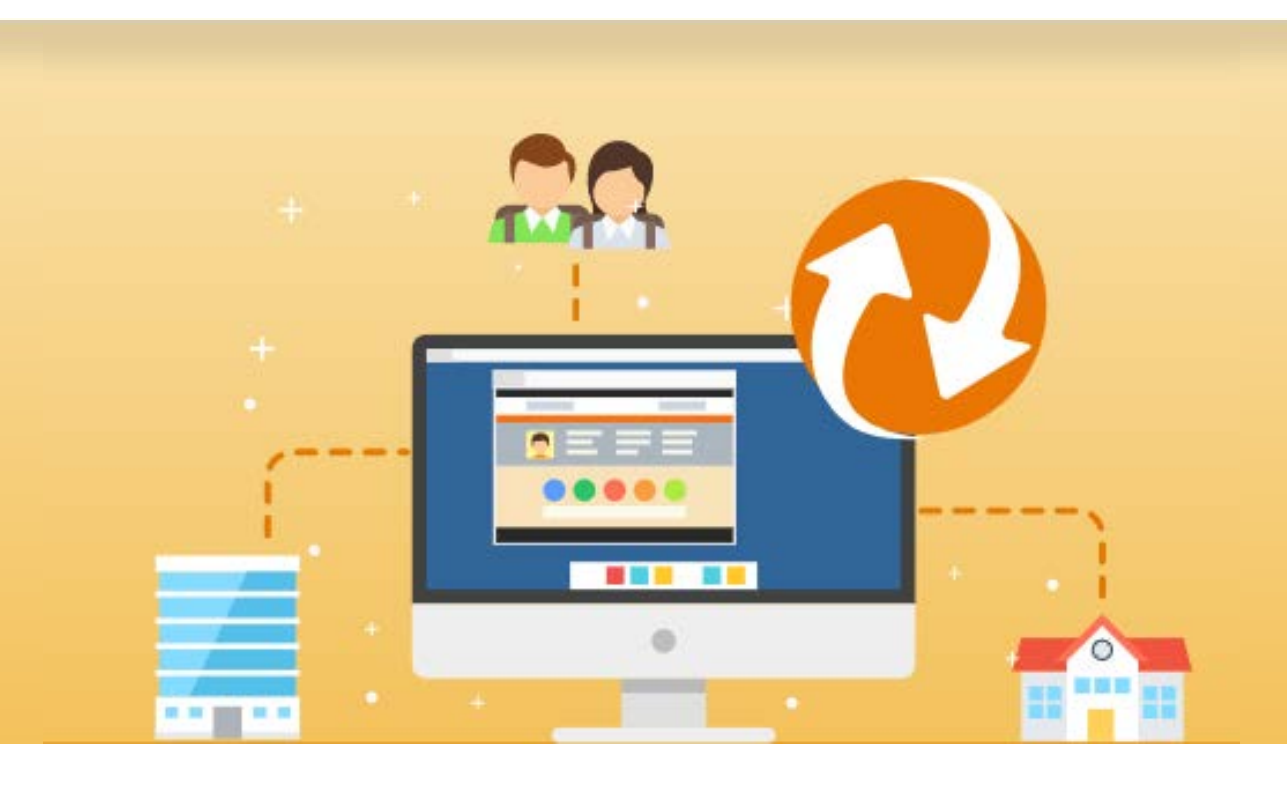

La Piattaforma dell'Alternanza Scuola-Lavoro del MTUR

**GUIDA PER: STUDENTESSE E STUDENTI** 

FOCUS: **COME ACCEDERE ALLA PIATTAFORMA FORMAZIONE** E SICUREZZA E SCARICARE L'ATTESTATO

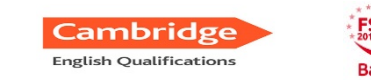

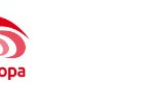

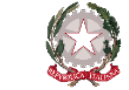

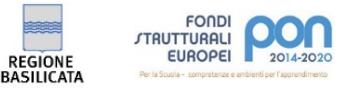

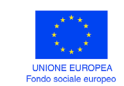

ISTITUTO STATALE DI ISTRUZIONE SUPERIORE "Leonardo Sinisgalli"

Indirizzi associati:

Settore Liceale: Classico e Scienze Umane - Settore Economico: Amministrazione Finanza Marketing e Turismo Settore Tecnologico: Costruzione Ambiente e Territorio - Istruzione Professionale: Servizi per la Sanità e l'Assistenza Sociale C.da Rotalupo snc tel. 0973 584195 – Liceo tel. 0973 584368 85038 - SENISE (PZ)

Cod. Mecc.: PZIS01800L - C.F.: 82000290765 - Codice Univoco Fatturazione Elettronica: UFYRP8 - Web: www.istsinisgalli.edu.it - e-mail: PZIS01800L@istruzione.it - Pec: PZIS01800L@pec.istruzione.it

# **OBIETTIVO DEL DOCUMENTO**

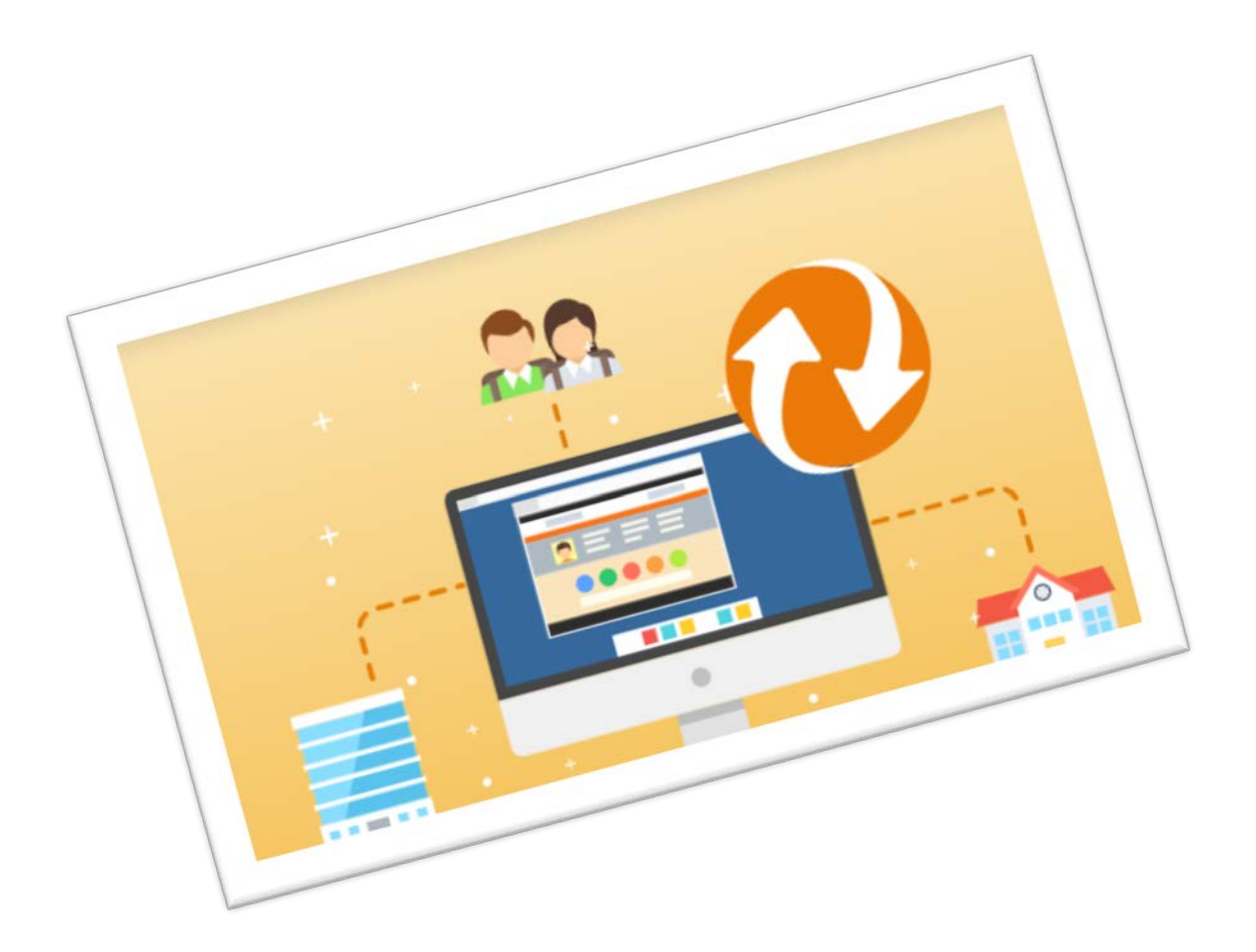

Gli obiettivi del presente documento sono:

«**Corso sulla Sicurezza**» come scaricare \_ l'attestato conseguito.

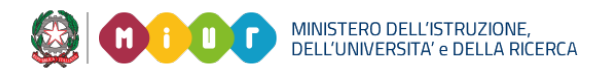

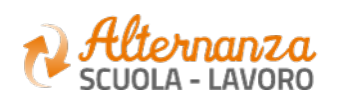

# ACCESSO ALLA PIATTAFORMA DELL'ALTERNANZA DEL MIUR (1/2)

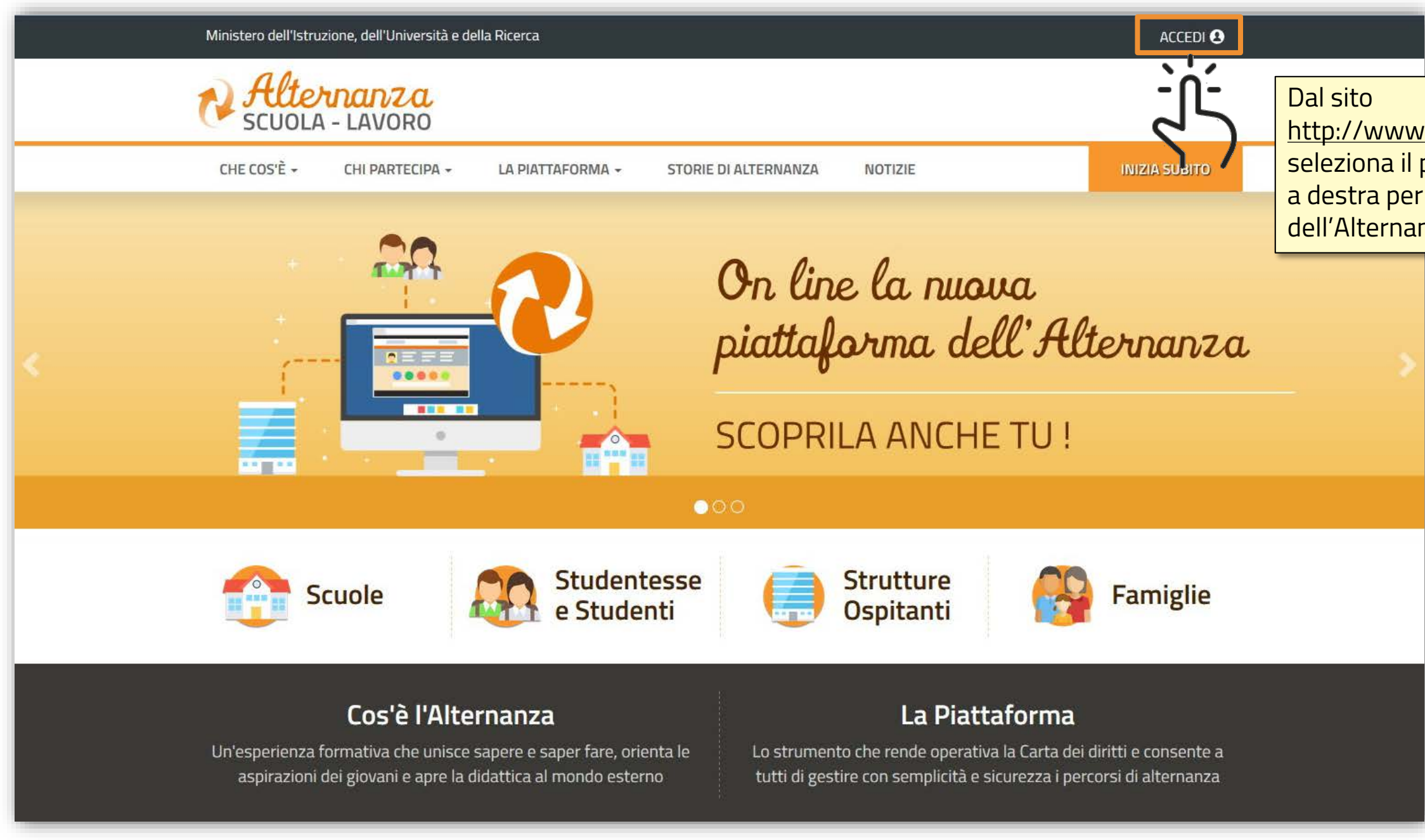

MINISTERO DELL'ISTRUZIONE, DELL'UNIVERSITA' e DELLA RICERCA

## <u>http://www.alternanza.miur.gov.it/</u> seleziona il pulsante «**ACCEDI**» in alto a destra per accedere alla Piattaforma dell'Alternanza del MIUR

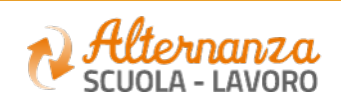

# ACCESSO ALLA PIATTAFORMA DELL'ALTERNANZA DEL MIUR (2/2)

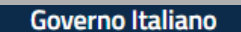

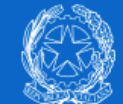

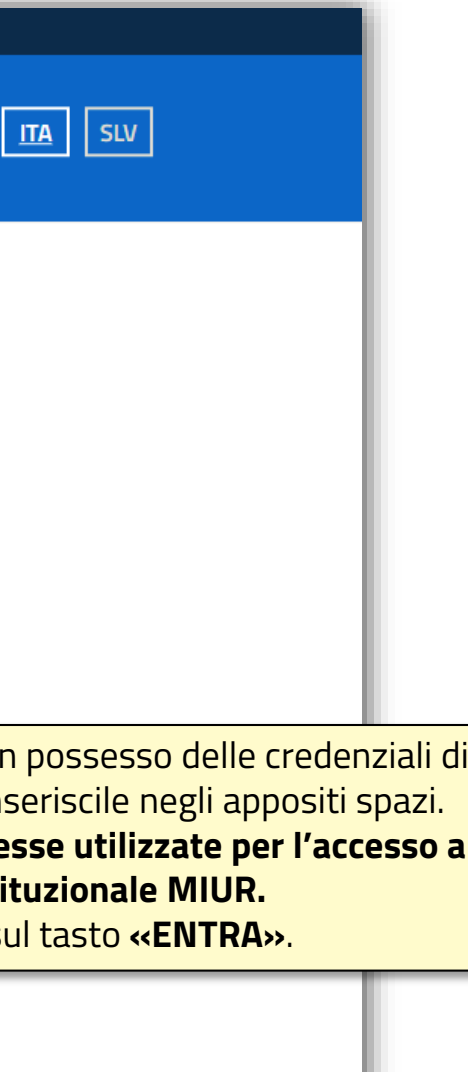

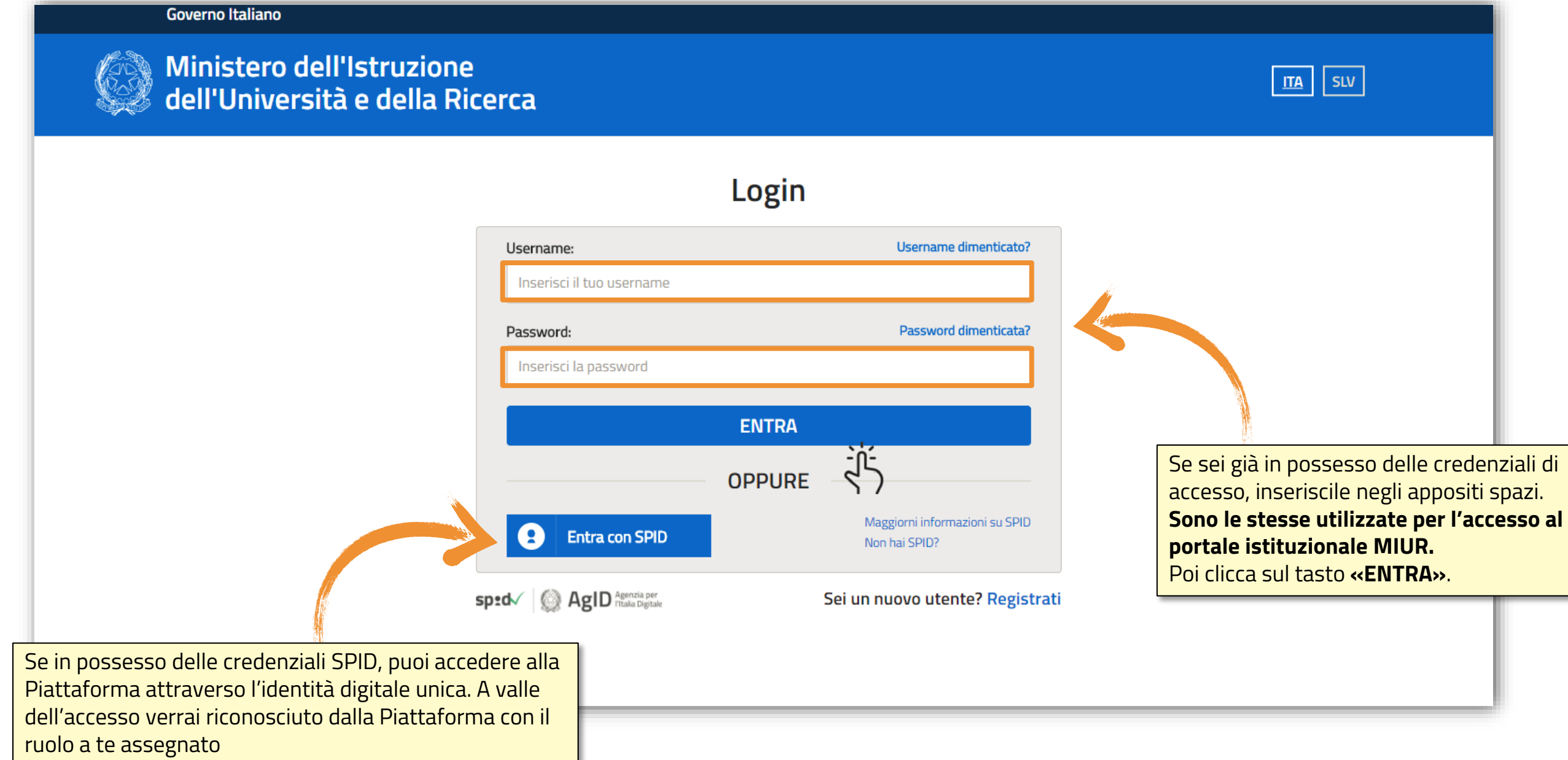

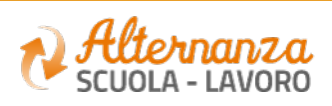

# SICUREZZA

L'area «**Sicurezza**» racchiude le funzionalità che permettono di poter:

• Visionare e scaricare l'attestato generato a valle del conseguimento del corso

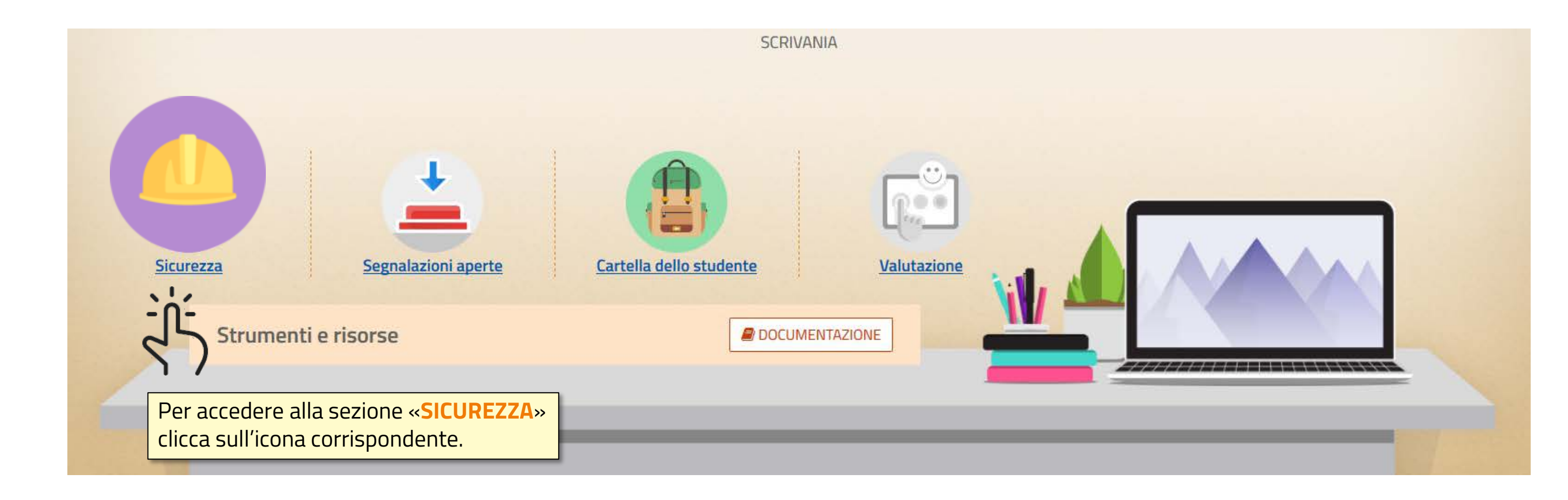

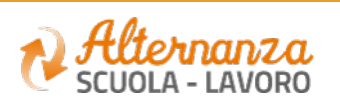

# **STATO DEL CORSO**

| Minist                                                                                                    | Ministero dell'Istruzione,dell'Università e della Ricerca |                                                       |                             |                      |                                                                                                |               |                    |                                          |    |
|----------------------------------------------------------------------------------------------------|-----------------------------------------------------------|-------------------------------------------------------|-----------------------------|----------------------|------------------------------------------------------------------------------------------------|---------------|--------------------|------------------------------------------|----|
| ¢                                                                                                    | Alter                                                     |                                                       | ORO                         |                      |                                                                                                |               |                    |                                          |    |
| Â                                                                                                    | SICURE                                                    | EZZA                                                  | SEGNALAZIONI APERTE         | CARTELLA             | VALUTAZIONE                                                                                    |               |                    |                                          |    |
| SICUREZZA<br>Introduzione<br>Accesso al corso<br>Attestato corso<br>Seleziona la voce «Attestato<br>corso», presente nel menu<br>laterale, per visualizzare lo stato<br>del corso | <u>)</u>                                                  | Corso sicurezza   Visualizza 10 • elementi   • CODICE |                             |                      | Qui puoi visualizzare lo stato di<br>ogni singolo modulo, con la<br>percentuale di avanzamento |               |                    |                                          |    |
|                                                                                                    | tato                                                      | MOI                                                   | MODULO 7                    |                      | TENTATIVI                                                                                      | STUDIARE IL I | PROGRESSO          |                                          |    |
|                                                                                                    |                                                           |                                                       | M1-IL PERCORSO ALTERNANZA   | E D. LGS. N. 81/2008 | 1                                                                                              | 75.0          | PASSATO<br>PASSATO |                                          |    |
|                                                                                                    |                                                           | ,<br>,                                                | ista da 1 a 1 di 1 elementi |                      |                                                                                                |               | INCOMPLETE         | Inizio Precedente <u>1</u> Successivo Fi | ne |

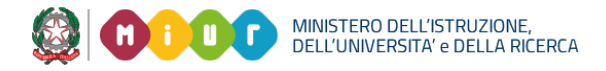

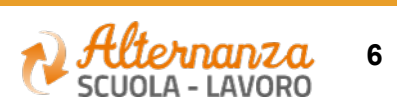

# **ESPORTAZIONE DELL'ATTESTATO**

Dopo aver eseguito il corso e superato il test finale, puoi scaricare l'attestato

| Ministero del                                                                                                    | ¢                    |                                                                                            |                   | -           | 8                       |            |                   |                         |          |
|----------------------------------------------------------------------------------------------------|----------------------|--------------------------------------------------------------------------------------------|-------------------|-------------|-------------------------|------------|-------------------|-------------------------|----------|
| Al SCU                                                                                                    | ternan<br>DLA - LAVO | ORO                                                                                        |                   |             |                         |            |                   |                         |          |
| *                                                                                                    | SICUREZZA            | SEGNALAZIONI APERTE                                                                        | CARTELLA          | VALUTAZIONE |                         |            |                   |                         |          |
| SICUREZZA<br>Introduzione<br>Accesso al corso                                                                                                 | C                    | Corso sicurezza                                                                            |                   |             |                         |            |                   |                         |          |
| Quando tutti i moduli sono stati<br>completati e il test superato e il<br>Dirigente scolastico ha firmato il<br>tuo attestato, puoi esportalo | - \                  | Visualizza 10 🔻 elementi                                                                   |                   | Cerca:      |                         |            |                   |                         |          |
|                                                                                                    | il c                 | ▲ CODICE<br>▼ 7                                                                            |                   |             | CORSO<br>STUDIARE IL LA | VORO       | Clicca qui per es |                         |          |
|                                                                                                    | il                   | MODULO                                                                                     |                   | TENTATIVI   | AVANZAMENTO             | PROGRESSO  |                   |                         |          |
|                                                                                                    |                      | QUIZ FINALE                                                                                | D 1 55 N 04 19999 | 1           | 100%                    | COMPLETATO |                   |                         | sportare |
|                                                                                                    |                      | M2 - RIFERIMENTI NORMATIVI E D. LGS. N. 81/2008<br>M1-IL PERCORSO ALTERNANZA SCUOLA LAVORO |                   | 1           | 100%                    | COMPLETATO |                   | rso firmato<br>olastico |          |
|                                                                                                    |                      | Vista da 1 a 1 di 1 elementi                                                               |                   |             |                         |            | Inizio Precedente | 1 Successivo Fine       |          |

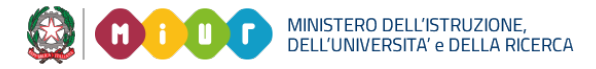

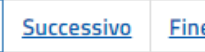

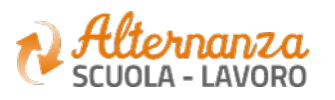

## **ATTESTATO**

|                                                                                                    | SCUOLA - LAVI                                                                                                    | <mark>20.</mark><br>DRO                                                 | IN CLU                                                                | 0000                |  |  |  |  |
|----------------------------------------------------------------------------------------------------|----------------------------------------------------------------------------------------------------|-------------------------------------------------------------------------|-----------------------------------------------------------------------|---------------------|--|--|--|--|
| Liceo Scientifico Statale-                                                                                                    |                                                                                                    |                                                                         |                                                                       |                     |  |  |  |  |
|                                                                                                    | Si attesta che lo stud                                                                                                | lente:                                                                  |                                                                       |                     |  |  |  |  |
|                                                                                                    |                                                                                                    |                                                                         |                                                                       |                     |  |  |  |  |
| nato a il                                                                                                    |                                                                                                    |                                                                         |                                                                       |                     |  |  |  |  |
| Codice Fiscale                                                                                                    |                                                                                                    |                                                                         |                                                                       |                     |  |  |  |  |
| ha frequentato il Corso di Formazione generale per lavoratori in<br>materia di salute e sicurezza sul lavoro in modalità e-learning della<br>durata di quattro ore con il superamento della verifica finale. |                                                                                                    |                                                                         |                                                                       |                     |  |  |  |  |
| (percorso formativo rivolto agli stude<br>n. 81 del 9 aprile 2008 e s.m. e degli A<br>attuazione del 1                                                                                                    | nti inseriti nei programmi di alternat<br>ccordi Stato Regioni n. 221 del 21 dio<br>Protocollo d'Intesa MIUR-INAIL de | nza scuola lavoro ai s<br>cembre 2011 e n. 128<br>el 20 novembre 2015 e | ensi degli artt. 2 e 37 de<br>del 7 luglio 2016, realiz:<br>e s.m.i.) | el d.lgs<br>zato in |  |  |  |  |
| Data Inizio/Fine Co                                                                                                    |                                                                                                    | Il Dirig                                                                | ente Scolastico                                                       | _ (0                |  |  |  |  |
| 21/09/2017 21/                                                                                                    | 09/2017                                                                                                    |                                                                         |                                                                       |                     |  |  |  |  |
|                                                                                                    |                                                                                                    |                                                                         |                                                                       | 900                 |  |  |  |  |

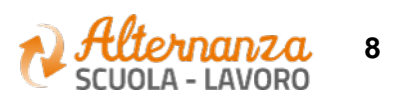